# How to Register U16 Players, Loan Players and Transfer Players using Play-Cricket

## How to Register an U16 Player

Log onto your Club Play-Cricket site then browse to Day to Day | Member Database. Click Add New Member | Add Member:

| lease populate all details known, particularly                                                                                                    | ate of birth if your player is aged under 16 years old                                                                                                    |  |
|----------------------------------------------------------------------------------------------------|----------------------------------------------------------------------------------------------------|--|
| Title                                                                                                    | ~                                                                                                    |  |
| First name *                                                                                                    |                                                                                                    |  |
| Initials                                                                                                    |                                                                                                    |  |
| Surname *                                                                                                    |                                                                                                    |  |
| Email                                                                                                    |                                                                                                    |  |
| Gender                                                                                                    | v                                                                                                    |  |
| Date of Birth                                                                                                    | <b>m</b>                                                                                                    |  |
| Display Name                                                                                                    |                                                                                                    |  |
| If a name is entered here, it will be displaye<br>should only be used to differentiate between<br>from using it to enter inappropriate nicknam<br>First Name                                                                                                    | in scorecards, statistics, scoring apps etc. instead of the players' real name. It<br>players with the same name at a club, or for safeguarding reasons. Please refrain<br>as these will be removed. |  |
| If a name is entered here, it will be displaye<br>should only be used to differentiate betweet<br>from using it to enter inappropriate nicknam<br>First Name                                                                                                    | in scorecards, statistics scoring apps etc instead of the players' real name. It<br>players with the same name at a club, or for safeguarding reasons. Please refrain<br>as these will be removed.   |  |
| If a name is entered here, it will be displaye<br>should only be used to differentiate betweet<br>from using it to enter inappropriate inclinaam<br><b>First Name</b><br>Last Name<br>If your player is under 16 and you have enter<br>can be copied on any communications        | in scorecards, statistics scoring apps etc instead of the players' real name. It<br>players with the same name at a club, or for safeguarding reasons. Please refrain<br>s as these will be removed. |  |
| If a name is entered here, it will be displaye<br>should only be used to differentiate between<br>from using it to enter inappropriate nicknam<br>First Name<br>Last Name<br>If your player is under 16 and you have ente<br>can be copied on any communications<br>Parent's Name | in scorecards, statistics scoring apps etc instead of the players' real name. It<br>players with be same name at a club, or for safeguarding reasons. Please refrain<br>s as these will be removed.  |  |

Complete the mandatory fields 'First name' and 'Surname'. Other fields can be completed now or later. Complete (one or both) of the 'Parent's Name' and 'Email address' fields, ensuring that the email address provided is correct and verified. If this field is not completed, then the parent will not be able to authorise the registration and the player will not be allowed to be registered to play:

| New Member                                                                                  |                                                                                                    |                                                                              |                                                                             |                  |  |
|---------------------------------------------------------------------------------------------|----------------------------------------------------------------------------------------------------|------------------------------------------------------------------------------|-----------------------------------------------------------------------------|------------------|--|
| ease populate all details kno                                                               | own, particularly date of birth if yo                                                                           | our player is aged unde                                                      | er 16 years old                                                             |                  |  |
| Title                                                                                       |                                                                                                    | ~                                                                            |                                                                             |                  |  |
| First name *                                                                                | Match                                                                                                    |                                                                              |                                                                             |                  |  |
| Initials                                                                                    |                                                                                                    |                                                                              |                                                                             |                  |  |
| Surname *                                                                                   | Admin                                                                                                    |                                                                              |                                                                             |                  |  |
| Email                                                                                       |                                                                                                    |                                                                              |                                                                             |                  |  |
| Gender                                                                                      |                                                                                                    | ~                                                                            |                                                                             |                  |  |
| Date of Birth                                                                               |                                                                                                    | i                                                                            |                                                                             |                  |  |
| Display Name                                                                                |                                                                                                    |                                                                              |                                                                             |                  |  |
| If a name is entered here, if<br>real name. It should only be<br>safeguarding reasons. Plea | t will be displayed in scorecards,<br>e used to differentiate between p<br>ase refrain from using it to enter i | statistics, scoring apps<br>layers with the same na<br>nappropriate nickname | s etc instead of the pla<br>ame at a club, or for<br>s as these will be ren | ayers'<br>noved. |  |
| First Name                                                                                  |                                                                                                    |                                                                              |                                                                             |                  |  |
| Last Name                                                                                   |                                                                                                    |                                                                              |                                                                             |                  |  |
| If your player is under 16 ar<br>details so that they can be o                              | nd you have entered their email a<br>copied on any communications                                               | address you must also                                                        | enter at least one par                                                      | rent's           |  |
| Parent's Name                                                                               | Match Admin                                                                                                    | Parent's Name                                                                |                                                                             |                  |  |
|                                                                                             | Constate a danta Ote dat ann ada                                                                                |                                                                              |                                                                             |                  |  |
| Email address                                                                               | match.admin@bdci.org.uk                                                                                         | Email Address                                                                |                                                                             |                  |  |

Click Save:

| eb Roles  | Officials S    | quad Players League R                   | egistered Players              | Messaging Group | ; |  |
|-----------|----------------|-----------------------------------------|--------------------------------|-----------------|---|--|
|           |                | Status                                  |                                | Start Date      |   |  |
| Site Ro   | les            |                                         |                                |                 |   |  |
| Member    | Of The Website | Active<br>Registered (or linked) to the | vebsite in question.           | 30/07/2021      |   |  |
| Administr | rator Role     | Administrator roles can onl             | ✓<br>✓ be assigned to register | ered users      |   |  |
|           |                |                                         | Save                           | Cancel          |   |  |

The player will now be a listed as a Member of your Club Website. To register with the league, click 'League Registered Players':

| les for Match Admin                                                                                                    |                                         |                                                               |                                              |                                                         |          |        |       |
|----------------------------------------------------------------------------------------------------|-----------------------------------------|---------------------------------------------------------------|----------------------------------------------|---------------------------------------------------------|----------|--------|-------|
| ieb Roles Officials Squed Players Leag                                                                                            | ue Registered Players Nessaging         | Groups                                                        |                                              |                                                         |          |        |       |
| Please complete mandatory fields<br>• Date of Birth cannot be blank.<br>• Address cannot be blank.<br>• Postcode cannot be blank. |                                         |                                                               |                                              |                                                         |          |        | ×     |
| First name *                                                                                                    | Match                                   |                                                               | Current Registrations                        |                                                         |          |        |       |
| Sumarie *                                                                                                    | Admin                                   |                                                               | Player categories are defined by each        | league and are entered as part of the nomination proces | h        |        |       |
| Gender                                                                                                    | ~                                       |                                                               | Name<br>Bassetaw & District Cricket League F | Registered Player                                       | Category | Otatus | Apply |
| Date of Dirth                                                                                                    |                                         |                                                               |                                              |                                                         |          |        |       |
| Email                                                                                                    |                                         |                                                               | Other Registrations                          |                                                         |          |        |       |
| Address *                                                                                                    |                                         |                                                               | Leegue                                       | Ciub                                                    | 8fatus   |        |       |
| Address2                                                                                                    |                                         |                                                               |                                              |                                                         |          |        |       |
| Address                                                                                                    |                                         |                                                               |                                              |                                                         |          |        |       |
| Trancity                                                                                                    |                                         |                                                               |                                              | Update Photo                                            |          |        |       |
| Courts                                                                                                    | v                                       |                                                               |                                              |                                                         |          |        |       |
| Particular a                                                                                                    |                                         |                                                               | Current picture                              |                                                         |          |        |       |
| Mana Telephone                                                                                                    |                                         |                                                               |                                              |                                                         |          |        |       |
| Hint Telephone                                                                                                    |                                         |                                                               |                                              |                                                         |          |        |       |
| work respirate                                                                                                    |                                         |                                                               |                                              |                                                         |          |        |       |
|                                                                                                    |                                         |                                                               |                                              |                                                         |          |        |       |
| Passport / Visa Type                                                                                                    | ~                                       |                                                               | Explanation                                  |                                                         |          |        |       |
|                                                                                                    |                                         |                                                               |                                              |                                                         |          |        |       |
| Place of birth                                                                                                    | ~                                       |                                                               |                                              |                                                         |          |        |       |
| Date Lost Entered UK                                                                                                    |                                         |                                                               |                                              |                                                         |          |        |       |
| Planned date of entry to UK                                                                                                    |                                         |                                                               |                                              |                                                         |          |        |       |
| Document Number                                                                                                    |                                         |                                                               |                                              |                                                         |          |        |       |
| Expiry Date                                                                                                    |                                         |                                                               |                                              |                                                         |          |        |       |
| fa visa type requires UK entry date, you can enter eth                                                                            | er the date last entered or the planned | entry date if the player is joining for the forthcoming seaso |                                              |                                                         |          |        |       |
|                                                                                                    |                                         | teres .                                                       | Cercel                                       |                                                         |          |        |       |

The following fields are required to be completed:

First name, Surname, Date of Birth, Address and Postcode.

In addition, also complete the 'Place or Birth' field. If the player was born outside of the UK, also complete the 'Passport/Visa Type' and 'Date Last Entered UK' fields. Registrations will be rejected without this information.

| Web Roles Officials Squad Players Leag                                                                                           | us Registered Players Messag          | ng Groups                                                         |                                       |                                                        |          |           |       |
|----------------------------------------------------------------------------------------------------|---------------------------------------|-------------------------------------------------------------------|---------------------------------------|--------------------------------------------------------|----------|-----------|-------|
| Please complete mandatory fields<br>• Date of first cannot be blank.<br>• Address cannot be blank.<br>• Pestode cannot be blank. |                                       |                                                                   |                                       |                                                        |          |           | ×     |
| First name *                                                                                                    | Match                                 |                                                                   | Current Registrations                 |                                                        |          |           |       |
| Summer*                                                                                                    | Admin                                 |                                                                   | Player categories are defined by each | league and are entered as part of the nomination proce | 16       |           |       |
| Gandar                                                                                                    |                                       |                                                                   | Name                                  |                                                        | Category | Bitatus - | Apply |
| Data of State of                                                                                                    |                                       |                                                                   | Bassinaw & Darris Cricket Desgue R    | regolared mayer                                        |          |           | HODA  |
| date of the second                                                                                                    | 01012007                              |                                                                   | Other Registrations                   |                                                        |          |           |       |
| Email                                                                                                    |                                       |                                                                   | Leegue                                | Club                                                   | 8(etus   |           |       |
| Address *                                                                                                    | Address1                              |                                                                   | No records found!                     |                                                        |          |           |       |
| Address2                                                                                                    | Address 2                             |                                                                   |                                       |                                                        |          |           |       |
| Address0                                                                                                    |                                       |                                                                   |                                       |                                                        |          |           |       |
| Town/City                                                                                                    | Town                                  |                                                                   |                                       | Update Photo                                           |          |           |       |
| County                                                                                                    | ~                                     |                                                                   |                                       |                                                        |          |           |       |
| Postcode *                                                                                                    | A41144                                |                                                                   | Current picture                       |                                                        |          |           |       |
| Home Telephone                                                                                                    |                                       |                                                                   |                                       |                                                        |          |           |       |
| West Telephone                                                                                                    |                                       |                                                                   |                                       |                                                        |          |           |       |
|                                                                                                    |                                       |                                                                   |                                       |                                                        |          |           |       |
| woode lengthone                                                                                                    |                                       | ]                                                                 |                                       |                                                        |          |           |       |
| Parent / Guardian Details                                                                                                    |                                       |                                                                   |                                       |                                                        |          |           |       |
| Narre                                                                                                    | Match Admin                           |                                                                   |                                       |                                                        |          |           |       |
| Email Address                                                                                                    | match.adminglodcl.org.uk              |                                                                   | )                                     |                                                        |          |           |       |
|                                                                                                    |                                       |                                                                   |                                       |                                                        |          |           |       |
| Pacsport / Visa Type                                                                                                    | ~                                     |                                                                   | Explanation                           |                                                        |          |           |       |
|                                                                                                    |                                       |                                                                   |                                       |                                                        |          |           |       |
| Place of birth                                                                                                    | United Kingdom                        |                                                                   |                                       |                                                        |          |           |       |
| Data Last Entered UK                                                                                                    |                                       |                                                                   |                                       |                                                        |          |           |       |
| Planned date of entry to UK                                                                                                    |                                       |                                                                   |                                       |                                                        |          |           |       |
| Document Number                                                                                                    |                                       |                                                                   |                                       |                                                        |          |           |       |
| Expiry Date                                                                                                    |                                       |                                                                   |                                       |                                                        |          |           |       |
| If a visa type recuires UK entry date, you can enter eith                                                                        | er the date last entered or the plann | ;<br>d entry date if the player is joining for the forthcoming sa | ason                                  |                                                        |          |           |       |
|                                                                                                    |                                       | Seve                                                              | Carcol                                |                                                        |          |           |       |
|                                                                                                    |                                       |                                                                   |                                       |                                                        |          |           |       |

Click 'Save', then click 'Bassetlaw & District Cricket League Registered Player':

Nominate Match Admin for Bassetlaw & District Cricket League

| Loan Player                     | No  Ved                                                                                                    |
|---------------------------------|----------------------------------------------------------------------------------------------------|
| Loan Expiry Date                |                                                                                                    |
| The loan will automai<br>above. | ically expire the day after the date entered                                                                                                    |
| Player Category *               | ~                                                                                                    |
| Definition of Playe             | er Categories                                                                                                    |
| Category 1                      | A player qualified to play for England under the current ECB regulations.                                                                                                    |
| Category 2                      | Contracted Player :- A player (capped or uncapped) qualified to play for England under the current<br>ECB regulations and, currently, under contract to a First-Class County Club or MCC Young Cricketers.<br>For the purposes of clarification, a contracted player is one who has a current full playing contract, a<br>summer contract or a development (scholarship) contract but not an Academy contract (16-19 years)                                                                                       |
| Category 3                      | Overseas Player - A player not qualified to play for England under the current ECB regulations and is<br>not exempt.                                                                                                    |
|                                 | This category is only available for selection by your league                                                                                                    |
| Category 3 Exempt               | Overseas Player (exempt) - A player not qualified to play for England under current ECB regulations,<br>who is ordinarily resident in this country, and has been resident in this country for a period of 18<br>consecutive months, prior to the date of request for registration, and has not been out of the country for<br>more than 35 days, consecutively, or 70 days, in total, during the previous 24 months. Any<br>remuneration received from playing cricket must not be the main source of his income. |

### Complete the 'Player Category' field (usually 'Category 1'):

| Nomi                            | nate Match Admin for Bassetlaw & District Cricket League                                                                                                    |                                                                                         |
|---------------------------------|----------------------------------------------------------------------------------------------------|-----------------------------------------------------------------------------------------|
| Loan Player                     | No Vext                                                                                                    |                                                                                         |
| Loan Expiry Date                |                                                                                                    |                                                                                         |
| The loan will automat<br>above. | tically expire the day after the date entered                                                                                                    |                                                                                         |
| Player Category *               | 1 ~                                                                                                    |                                                                                         |
| Definition of Playe             | er Categories                                                                                                    |                                                                                         |
| Category 1                      | A player qualified to play for England under the current ECB regulations.                                                                                                    |                                                                                         |
| Category 2                      | Contracted Player :- A player (capped or uncapped) qualified to play for England<br>ECB regulations and, currently, under contract to a First-Class County Club or MC<br>For the purposes of clarification, a contracted player is one who has a current full<br>summer contract or a development (scholarship) contract but not an Academy contract but not an Academy contract but                                                                                                    | Inder the current<br>C Young Cricketers,<br>playing contract, a<br>htract (16-19 years) |
| Category 3                      | Overseas Player - A player not qualified to play for England under the current ECI not exempt.                                                                                                    | 3 regulations and is                                                                    |
|                                 | This category is only available for selection by your league                                                                                                    |                                                                                         |
| Category 3 Exempt               | Overseas Player (exempt) - A player not qualified to play for England under currer<br>who is ordinarily resident in this country, and has been resident in this country for<br>consecutive months, pior to the date of request for registration, and has not beer<br>more than 35 days, consecutively, or 70 days, in total, during the previous 24 mor<br>remuneration received from playing cricket must not be the main source of his income<br>the main source of his income<br>the main source<br>the main source<br>the | nt ECB regulations,<br>a period of 18<br>out of the country for<br>hths. Any<br>ome.    |

Click 'Next':

#### Nominate Match Admin for Bassetlaw & District Cricket League

Back

#### Standard Nomination

#### Do you wish to supply further information with this player's nomination?

Save

Complete the 3 fields (usually 'no'), enter any additional information if required, then click 'Save':

| Nominate M                                        | latch Admin for Bass         | etlaw & District ( | Cricket League | Back        |
|---------------------------------------------------|------------------------------|--------------------|----------------|-------------|
| andard Nomination                                 |                              |                    |                |             |
| Is this player already registered?                |                              |                    |                |             |
| yes 🔿 no 💽                                        |                              |                    |                |             |
| s this player on a debtors list?                  |                              |                    |                |             |
| res 🔿 no 💽                                        |                              |                    |                |             |
| s this player currently on the Disciplinary List? |                              |                    |                |             |
| res 🔿 no 💽                                        |                              |                    |                |             |
| Do you wish to supply further information w       | ith this player's nomination | n?                 |                |             |
|                                                   |                              |                    |                |             |
|                                                   |                              |                    |                |             |
|                                                   |                              |                    |                |             |
|                                                   |                              |                    |                |             |
|                                                   |                              |                    |                | Save Cancel |

You are returned to the 'League Registered Players' tab with the notification that the nomination has been referred to the parent(s) or approval.

| for Match Admin                                                                                                    |                                 |           |                                                |                                      |               |                           |  |
|----------------------------------------------------------------------------------------------------|---------------------------------|-----------|------------------------------------------------|--------------------------------------|---------------|---------------------------|--|
| Roles Officials Squad Players                                                                                                    | League Registered Players Messa | ng Groups |                                                |                                      |               |                           |  |
| First ner                                                                                                    | ne * Match                      |           | Current Registrations                          |                                      |               |                           |  |
| Sumar                                                                                                    | Me * Admin                      |           | Player categories are defined by each loague   | and are entered as part of the nomin | ation process |                           |  |
| Own                                                                                                    | der V                           |           | Name<br>Records & Dation Cristel Lans & Reside | wel Binaar                           | Category      | Status<br>Austiton Rosert |  |
| Date of Bin                                                                                                    | n 0101/2007                     |           |                                                |                                      |               |                           |  |
|                                                                                                    |                                 |           | Other Registrations                            |                                      |               |                           |  |
| 2/01/-                                                                                                    | 6.* Addressed                   |           | League                                         | Club                                 | Status        |                           |  |
|                                                                                                    | ADDEST                          |           | No records found!                              |                                      |               |                           |  |
| Addre                                                                                                    | 112 ADD7855 2                   |           |                                                |                                      |               |                           |  |
| Addre                                                                                                    |                                 |           | T                                              | Hardete Bhate                        |               |                           |  |
| (Town)                                                                                                    | Sity Town                       |           |                                                | Contain Prices                       |               |                           |  |
| Ceu                                                                                                    | nty •                           |           | Current picture                                |                                      |               |                           |  |
| Posteo                                                                                                    | de • AA1 1AA                    |           |                                                |                                      |               |                           |  |
| Home Taleph                                                                                                    | cne .                           |           |                                                |                                      |               |                           |  |
| Work Teleph                                                                                                    | cne                             |           |                                                |                                      |               |                           |  |
| Nobile Teleph                                                                                                    | cne                             |           |                                                |                                      |               |                           |  |
| ent / Guardian Details                                                                                                    |                                 |           | )                                              |                                      |               |                           |  |
| N                                                                                                    | Match Admin                     |           |                                                |                                      |               |                           |  |
| Email Addr                                                                                                    | natch.admin@bdcl.org.uk         |           |                                                |                                      |               |                           |  |
|                                                                                                    |                                 |           |                                                |                                      |               |                           |  |
| Passport / Vica T                                                                                                    | ibe .                           |           | Explanation                                    |                                      |               |                           |  |
|                                                                                                    |                                 |           |                                                |                                      |               |                           |  |
| Place of b                                                                                                    | inth United Kingdom *           |           |                                                |                                      |               |                           |  |
| Dete Lost Entered                                                                                                    | uk I                            |           |                                                |                                      |               |                           |  |
| Planned date of entry to                                                                                                    | uk i                            |           |                                                |                                      |               |                           |  |
| Decument Num                                                                                                    | ber                             |           |                                                |                                      |               |                           |  |
| for the second second se | ata [                           |           |                                                |                                      |               |                           |  |

Clicking on 'Admin Home' returns you to the Action Centre where the nomination shows as 'Nominations waiting for parental consent':

| ACTION CENTRE                            |        | ADMIN NOTICES |
|------------------------------------------|--------|---------------|
| ACTION DESCRIPTION                       | NUMBER | VIEW          |
| Nominations waiting for parental consent | 1      | 0             |

The Parent/Guardian will need to be contacted to ensure that they now complete the nomination.

The Parent/Guardian will receive an email from Play Cricket (<u>playcricket.emailer@ecb.co.uk</u>). Should they advise that they have not received an email, have them check their Junk folder. Should the email not be found, check the email address provided and if correct, withdraw the nomination from the Action Centre | Nominations witing for Parental Consent | View | Withdraw Nomination, amend the email address and resubmit as above.

The Parent Guardian will receive the following email:

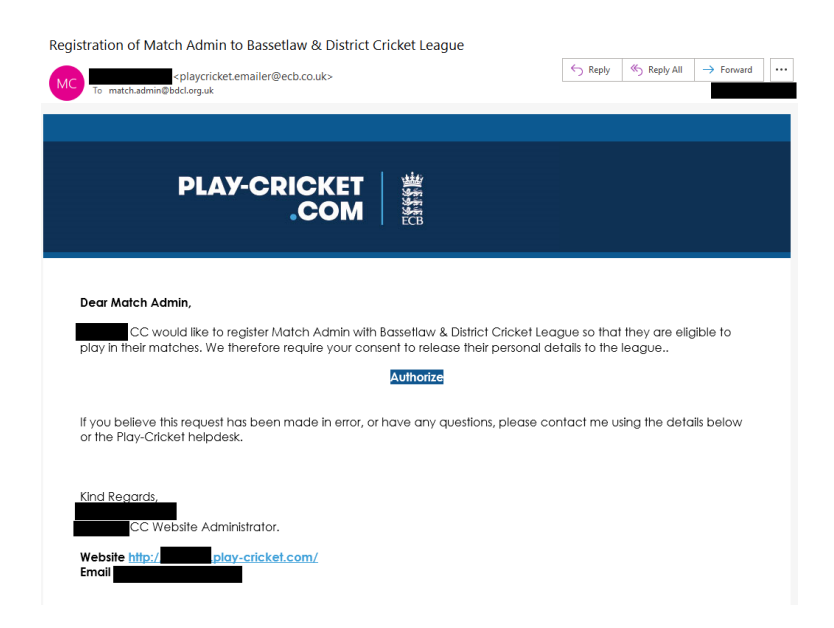

The Parent/Guardian will need to Click 'Authorise', which will take them to your Club Play Cricket home page and thank them for the Authorisation:

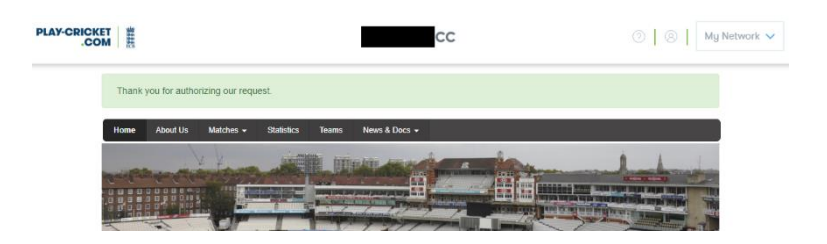

Authorisation by the Parent/Guardian is now complete, and the registration will now be received by the Bassetlaw & District Cricket League Play Cricket Administrators.

On your Club Play-Cricket site, the Action Centre will now be updated and will not show that the registration is awaiting Parental Authorization.

As this process can delay the registration of an U16 player, depending on the availability of the Parent/Guardian to authorise the nomination, should a club be attempting to register such players on the day of the first game with which they are to play, it is recommended to follow the advice as presented in the League Rules:

Category 1 players, who are to be registered to play for clubs in Division 1 and below, and all Cup Competitions, are to have their registrations submitted and accepted prior to the first match they play.

At **SHORT NOTICE**, a club may notify the Match Administrator of a pending player registration by emailing details of the player concerned. This **MUST** include the basic details of the player (full name and Date of Birth) and the match details (Division and Match). The player must then have their registration submitted via Play-Cricket before Midnight on the day after the match.

Emails should be sent to match.admin@bdcl.org.uk.

### How to Loan a Player

Click 'Search':

Log onto your Club Play-Cricket site then browse to Day to Day | Member Database:

| Add New Member                                              |                                                                                         | Back |
|-------------------------------------------------------------|-----------------------------------------------------------------------------------------|------|
| Please select your player's record from their previo        | lub or county board team as this will help them maintain their statistics in one place. |      |
| Player's Surname 🌋                                          |                                                                                         |      |
| Type Club                                                   | Keyword : Search                                                                        |      |
| Alternatively if this is their first time playing for a tea | nked to a Play-Cricket site you can create a new record for them                        |      |

Under 'Player's Surname', enter the Surname of the player which you wish to loan, and under 'Keyword', enter part or full name of the BDCL club which they are registered:

|                    | 1          |                         |                         |                                      |        |
|--------------------|------------|-------------------------|-------------------------|--------------------------------------|--------|
| Planeta Querra de  | Admin      | ib of county board teal | m as this will help the | n maintain their statistics in one j | place. |
| Player's Surname 🛔 | Admin      | _                       |                         | _                                    |        |
| Туре               | Club       | Keyword 🏌               |                         | Search                               |        |
| Add Member         |            |                         |                         |                                      |        |
|                    | Add New Me | ember                   |                         |                                      | Back   |
|                    | Select     | a Club                  |                         |                                      |        |
| к                  | eyword *   |                         | Search                  |                                      |        |
|                    |            |                         | Colort                  |                                      |        |
| Club               | Count      | y                       | Select                  |                                      |        |

The name of the club which the player is registered should be displayed. If not, re-enter part or full name of the BDCL club which they are registered and hit search. When the club is found, click b:

| Add New Member                                                                                                    |             |       |        | Back |  |  |
|----------------------------------------------------------------------------------------------------|-------------|-------|--------|------|--|--|
| The following possible matches based on sumame have been found in the site you selected. Please use the stats button to review the playing history of players and select the record belonging to the player who has joined your club |             |       |        |      |  |  |
|                                                                                                    | Name        | Stats | Select |      |  |  |
|                                                                                                    | Match Admin | h     | - di   |      |  |  |

The player should be listed. If not, repeat the above process until listed. Once listed, click 16 : You will be returned to your Member Database which advises that a request has been sent to the Players club:

| A request has been sent to Todwie | ck CC to grant you | acce | SS       |              |             |              |
|-----------------------------------|--------------------|------|----------|--------------|-------------|--------------|
| Member Database                   |                    |      |          |              |             | More Filters |
| Search for                        |                    | In   | Surname  | ~            | Role All    | ~            |
|                                   |                    |      | Q Search | Download Mem | bers        |              |
|                                   |                    |      |          |              | Add New Mem | ber 🔤 Email  |

You will now need to contact the club that the Player is registered with. Advise them to logon to their Club Play Cricket site and view their 'Action Centre':

| Admin / Action Centre             |      |          |       |
|-----------------------------------|------|----------|-------|
| ACTION CENTRE                     |      | ADMIN NO | TICES |
| ACTION DESCRIPTION                | NUME | ER       | VIEW  |
| Player record request authorized  | 1    |          | 0     |
| Request to access player's record | 1    |          | 0     |

Against 'Request to access Player's record', have them click (0):

|                            | Request to Access Player's Record |                                                |                         |                         |                        |                               |                  |        |
|----------------------------|-----------------------------------|------------------------------------------------|-------------------------|-------------------------|------------------------|-------------------------------|------------------|--------|
|                            | The institutions                  | below have requested                           | d access to y           | our player's records so | that they can add then | n to their members databas    | ie.              | Back   |
|                            | Date                              | Player R                                       | equest Fror             | n Administrator         | Player Details         | Email Administrator           | Authorise        | Reject |
|                            | 30/07/2021                        | Match Admin                                    | сс                      |                         | ٩                      | 2                             | ~                | ×      |
| And then have them click ' | Author                            | ise':                                          |                         |                         |                        |                               |                  |        |
|                            | Author                            | ize Access                                     | Requ                    | lest                    |                        |                               |                  |        |
|                            | Do you wish to<br>player being re | remove Match Admin'<br>gistered by their new o | 's role(s) with<br>club | your site? You should ( | only remove league re  | gistrations if you have no ol | bjections to the | Back   |
|                            | Role                              |                                                | Status                  | Select for Removal      |                        |                               |                  |        |
|                            | Member Of                         | The Website                                    | Active                  | 0                       |                        |                               |                  |        |
|                            | Bassetlaw<br>League Pla           | & District Cricket Leagi<br>yer                | Active                  |                         |                        |                               |                  |        |
|                            |                                   |                                                |                         | Submit                  |                        |                               |                  |        |

Ensure that they have neither 'Member of the Website' and 'Bassetlaw & District Cricket League League Player' checked, and then have them click 'Submit':

| Reque                                                                                                    | st has been                       | accepted.    |               |                |                     |           |        |  |
|----------------------------------------------------------------------------------------------------|-----------------------------------|--------------|---------------|----------------|---------------------|-----------|--------|--|
|                                                                                                    | Request to Access Player's Record |              |               |                |                     |           |        |  |
| The institutions below have requested access to your player's records so that they can add them to their members database. |                                   |              |               |                |                     | Back      |        |  |
| Date                                                                                                    | Player                            | Request From | Administrator | Player Details | Email Administrator | Authorise | Reject |  |

They will then see that the request has been accepted.

Return to your 'Admin Centre' and click **(O)** next to 'Player record request authorized':

|          | Player record request authorized                     | 1                                                                                                    | 0                                                                           |                       |       |
|----------|------------------------------------------------------|----------------------------------------------------------------------------------------------------|-----------------------------------------------------------------------------|-----------------------|-------|
|          | Add roles to add the player's records. Either action | Authorized Requests f<br>ord to your members database. If you have aire<br>on will close the request and remove it from you | or Player Records<br>ady created a record for the player, ple<br>r workflow | ease select match to  | Back  |
|          | Player                                               | Requested From                                                                                                    | Match                                                                       | Roles                 |       |
| Click T: | Match Admin                                          | Todwick CC                                                                                                    | 8                                                                           | T                     |       |
|          | Roles for Match Admin                                |                                                                                                    |                                                                             |                       | Back  |
|          | Web Roles Officials S                                | Squad Players League Registered Players                                                                                     | Messaging Groups                                                            |                       |       |
|          |                                                      | Status                                                                                                    | Start Date                                                                  |                       |       |
|          | Site Roles                                           |                                                                                                    |                                                                             |                       |       |
|          | Member Of The Website                                | Registered (or linked) to the website in question                                                                           | on.                                                                         |                       |       |
|          | Administrator Role                                   | Administrator roles can only be assigned to re                                                                              | gistered users                                                              |                       |       |
|          |                                                      | 8                                                                                                    | Cancel                                                                      |                       |       |
|          | if adding a player to be nomina programs.            | ated to a league you can use squad roles so th                                                                              | ey can be easily found in your membe                                        | rs database and by sc | oring |

Click 'League Registered Players':

| b Roles Officials Squed Players Loage | e Registered Players Messaging Groups |                                                                                |                    |
|---------------------------------------|---------------------------------------|--------------------------------------------------------------------------------|--------------------|
| First name *                          | Match                                 | Current Registrations                                                          |                    |
| Burname *                             | Admin                                 | Player categories are defined by each league and are entered as part of the no | mination process   |
| Gender                                | ~                                     | Name<br>Bassetiav & District Cricket League Registered Player                  | Category Status Ap |
| Date of Birth *                       | 01/01/2007                            |                                                                                | Αp                 |
| Erel.                                 |                                       |                                                                                | Ap                 |
|                                       |                                       |                                                                                | Ap                 |
| Addrece -                             | Address1                              | Other Registrations                                                            |                    |
| Address2                              | Address 2                             | League                                                                         | Club Status        |
| Addrecc3                              |                                       | Bassetaw & District Cricket League                                             | CC Adive           |
| Town/City                             | Town                                  |                                                                                |                    |
| County                                | ¥                                     |                                                                                |                    |
| Postcode *                            | AA11AA                                | Update Photo                                                                   |                    |
| Home Telephone                        |                                       |                                                                                |                    |
| Work Telephone                        |                                       | Current picture                                                                |                    |
| Mobile Telephone                      |                                       |                                                                                |                    |
| and Contraction Database              |                                       |                                                                                |                    |
| arent / Guardian Details<br>Name      | Match Admin                           |                                                                                |                    |
| Email Address                         | matrix astroin@http://www.k           |                                                                                |                    |
|                                       |                                       |                                                                                |                    |
|                                       |                                       |                                                                                |                    |
| Passport visa type                    | ~                                     | Experience                                                                     |                    |
|                                       |                                       |                                                                                |                    |
| Pisce of birth                        | vinau krigilili 👻                     |                                                                                |                    |
| Date Last Entered UK                  |                                       |                                                                                |                    |
| Planned date of entry to UK           | =                                     |                                                                                |                    |
| Document Number                       |                                       |                                                                                |                    |
|                                       |                                       |                                                                                |                    |

The required fields of First name, Surname, Date of Birth are prefilled. In addition, Address, Postcode and Place of Birth should be pre-filled. If not, complete. The players existing registration at their club will be displayed under 'Other Registrations'.

Next to Bassetlaw & District Cricket League Registered Player, click 'Apply':

| Nomir                            | nate Match Admin for B                                                                                                    | assetlaw & District Cricket League                                                                                                    | Da |  |  |
|----------------------------------|----------------------------------------------------------------------------------------------------|----------------------------------------------------------------------------------------------------|----|--|--|
| Loan Player                      | No                                                                                                    | Next                                                                                                    |    |  |  |
| Loan Expiry Date                 |                                                                                                    |                                                                                                    |    |  |  |
| The loan will automati<br>above. | ically expire the day after the da                                                                                                    | te entered                                                                                                    |    |  |  |
| Player Category *                | ~                                                                                                    |                                                                                                    |    |  |  |
| Definition of Playe              | er Categories                                                                                                    |                                                                                                    |    |  |  |
| Category 1                       | A player qualified to play for E                                                                                                    | ngland under the current ECB regulations.                                                                                                    |    |  |  |
| Category 2                       | Contracted Player - A player (capped or uncapped) qualified to play for England under the current<br>ECB regulations and, currently, under contract to a First-Class County Club or MCC Young Cricketers.<br>For the purposes of clarification, a contracted player is one who has a current full playing contract, a<br>summer contract or a development (scholarship) contract but not an Academy contract (16-19 years) |                                                                                                    |    |  |  |
| Category 3                       | Overseas Player - A player no<br>not exempt.                                                                                                    | t qualified to play for England under the current ECB regulations and is                                                                                                    |    |  |  |
|                                  | This category is only available                                                                                                    | for selection by your league                                                                                                    |    |  |  |
| Category 3 Exempt                | Overseas Player (exempt) - A<br>who is ordinarily resident in th<br>consecutive months, prior to ti<br>more than 35 days, consecuti<br>remuneration received from pi                                                                                                    | player not qualified to play for England under current ECB regulations,<br>is country, and has been resident in this country for a period of 18<br>ne date of request for registration, and has not been out of the country for<br>evely, or 70 days, in total, during the previous 24 months. Any<br>aying cricket must not be the main source of his income. | or |  |  |

Change 'Loan Player' to Yes, enter the 'Loan Expiry Date' to the date 3 days after the date of the match you wish the player to play, and the Player Category (usually 1):

Back

| Nomir                            | ate Match Admin fo                                                                                                    | r Bassetlaw & District Cricket League                                                                                                    |  |  |  |
|----------------------------------|----------------------------------------------------------------------------------------------------|----------------------------------------------------------------------------------------------------|--|--|--|
| Loan Player                      | Yes                                                                                                    | ▼ Next                                                                                                    |  |  |  |
| Loan Expiry Date                 | 03/08/2021                                                                                                    |                                                                                                    |  |  |  |
| The loan will automati<br>above. | cally expire the day after the                                                                                                    | e date entered                                                                                                    |  |  |  |
| Player Category *                | 1                                                                                                    | ~                                                                                                    |  |  |  |
| Definition of Playe              | r Categories                                                                                                    |                                                                                                    |  |  |  |
| Category 1                       | A player qualified to play for                                                                                                    | or England under the current ECB regulations.                                                                                                    |  |  |  |
| Category 2                       | Contracted Player :- A player (capped or uncapped) qualified to play for England under the current<br>ECB regulations and, currently, under contract to a First-Class County (Club or MCC Young Cricketers.<br>For the purposes of clarification, a contracted player is one who has a current full playing contract, a<br>summer contract or a development (scholarship) contract but not an Academy contract (16-19 years) |                                                                                                    |  |  |  |
| Category 3                       | Overseas Player - A playe<br>not exempt.                                                                                                    | r not qualified to play for England under the current ECB regulations and is                                                                                                    |  |  |  |
|                                  | This category is only avail                                                                                                    | able for selection by your league                                                                                                    |  |  |  |
| Category 3 Exempt                | Overseas Player (exempt)<br>who is ordinarily resident i<br>consecutive months, prior<br>more than 35 days, conse<br>remuneration received from                                                                                                    | <ul> <li>A player not qualified to play for England under current ECB regulations,<br/>n this country, and has been resident in this country for a period of 18<br/>to the date of request for registration, and has not been out of the country for<br/>cultely, or 70 days, in total, during the previous 24 months. Any<br/>m playing cricket must not be the main source of his income.</li> </ul> |  |  |  |
|                                  |                                                                                                    |                                                                                                    |  |  |  |

| Nominate Match Admin for Bassetlaw & District Cricket League      |                                                                          |                                                                |                                                                                                    |                                                                                                    |  |  |  |
|-------------------------------------------------------------------|--------------------------------------------------------------------------|----------------------------------------------------------------|----------------------------------------------------------------------------------------------------|----------------------------------------------------------------------------------------------------|--|--|--|
| Player Transfe                                                    | ers                                                                      |                                                                |                                                                                                    |                                                                                                    |  |  |  |
| Based on the player<br>already has a regis<br>Please select any o | er you are nomination<br>stration within the le<br>other existing regist | ng and possible du<br>ague you are apply<br>rations which shou | plicate records selected, the player has t<br>ying to it it will have been pre-selected as<br>Id be regarded as a player transfer as pa | he following active league registrations. If the player<br>a player transfer unless you select otherwise.<br>rt of this nomination |  |  |  |
| Name                                                              | ID                                                                       | Club                                                           | League                                                                                                    | Player Transfer                                                                                                    |  |  |  |
| Match Admin                                                       | 5144395                                                                  | CC                                                             | Bassetlaw & District Cricket Leag                                                                                                    | gue 🗆                                                                                                    |  |  |  |
|                                                                   |                                                                          |                                                                |                                                                                                    |                                                                                                    |  |  |  |

Click 'Next' (do not tick the 'Player Transfer' box):

| Nominate Match Admin for Bassetlaw & District Cricket L                  | _eague      |
|--------------------------------------------------------------------------|-------------|
| Standard Nomination                                                      |             |
| Is this player already registered?                                       |             |
| yes O no O                                                               |             |
| Is this player on a debtors list?                                        |             |
| yes 🔿 no 🔿                                                               |             |
| Is this player currently on the Disciplinary List?                       |             |
| yes O no O                                                               |             |
| Do you wish to supply further information with this player's nomination? |             |
|                                                                          |             |
|                                                                          | Save Cancel |

Complete the 3 fields (usually 'no'), enter any additional information if required, then click 'Save':

| dard Nomination                               |  |
|-----------------------------------------------|--|
|                                               |  |
| is player already registered?                 |  |
| 🔿 no 🖲                                        |  |
| is player on a debtors list?                  |  |
| O no 🔍                                        |  |
| is player currently on the Disciplinary List? |  |
| 🔿 no 🖲                                        |  |

You will be returned to the 'Roles for <player> page. Should the player be U16, Parental Authorisation will be required (see above). The registration has now been sent to the BDCL Play Cricket Administrators.

To assist in the speed which, the registration is accepted, re-contact the club that the Player is registered with and advise them to logon to their Club Play Cricket site and view their 'Action Centre':

| Admin / Action Centre              |      |          |       |
|------------------------------------|------|----------|-------|
| ACTION CENTRE                      |      | ADMIN NO | TICES |
|                                    |      |          |       |
| ACTION DESCRIPTION                 | NUME | ER       | VIEW  |
| Nominations involving your players | 1    |          | 0     |
|                                    |      |          |       |

Click **O** next to 'Nominations involving your players':

|                 |             | N       | ominations invol | ving your players                   |      |       | Bad    |
|-----------------|-------------|---------|------------------|-------------------------------------|------|-------|--------|
| lomination Date | Name        | ID      | Nominating Club  | League                              | View | Agree | Object |
|                 | Match Admin | 5144395 | сс               | Bassetlaw & District Cricket League | ۹    | -     | ×      |

And have them click 🖌 to Agree.

The BDCL Play Cricket Administrators will now accept the loan request.

# How to Transfer a Player

Click 'Search':

Log onto your Club Play-Cricket site then browse to Day to Day | Member Database:

| Add New Member                |                                     |                  |                                   |                                        | Back |
|-------------------------------|-------------------------------------|------------------|-----------------------------------|----------------------------------------|------|
| Please select your playe      | r's record from their previous clu  | ib or county boa | rd team as this will help them ma | aintain their statistics in one place. |      |
| Player's Surname ≛            |                                     |                  |                                   |                                        |      |
| Туре                          | Club 🗸                              | Keyword 🛔        |                                   | Search                                 |      |
| Alternatively if this is thei | r first time playing for a team lin | ked to a Play-Cr | cket site you can create a new r  | ecord for them                         |      |

Under 'Player's Surname', enter the Surname of the player which you wish to loan, and under 'Keyword', enter part or full name of the BDCL club which they are registered:

|                    | 1          |                         |                         |                                      |        |
|--------------------|------------|-------------------------|-------------------------|--------------------------------------|--------|
| Planeta Querra de  | Admin      | ib of county board teal | m as this will help the | n maintain their statistics in one j | place. |
| Player's Surname 🛔 | Admin      | _                       |                         | _                                    |        |
| Туре               | Club       | Keyword 🏌               |                         | Search                               |        |
| Add Member         |            |                         |                         |                                      |        |
|                    | Add New Me | ember                   |                         |                                      | Back   |
|                    | Select     | a Club                  |                         |                                      |        |
| к                  | eyword *   |                         | Search                  |                                      |        |
|                    |            |                         | Colort                  |                                      |        |
| Club               | Count      | y                       | Select                  |                                      |        |

The name of the club which the player is registered should be displayed. If not, re-enter part or full name of the BDCL club which they are registered and hit search. When the club is found, click b:

| Add New Member                                              |                                                                                         |                                                | I                                                 | Back  |
|-------------------------------------------------------------|-----------------------------------------------------------------------------------------|------------------------------------------------|---------------------------------------------------|-------|
| The following possible mate<br>of players and select the re | ches based on surname have been found in<br>cord belonging to the player who has joined | CC<br>the site you selected. Plea<br>your club | ase use the stats button to review the playing hi | story |
|                                                             | Name                                                                                    | Stats                                          | Select                                            |       |
|                                                             | Match Admin                                                                             | al                                             | du d                                              |       |

The player should be listed. If not, repeat the above process until listed. Once listed, click 16 : You will be returned to your Member Database which advises that a request has been sent to the Players club:

| A request has been sent to Todwie | ck CC to grant you | acce | SS       |              |             |              |
|-----------------------------------|--------------------|------|----------|--------------|-------------|--------------|
| Member Database                   |                    |      |          |              |             | More Filters |
| Search for                        |                    | In   | Surname  | ~            | Role All    | ~            |
|                                   |                    |      | Q Search | Download Mem | bers        |              |
|                                   |                    |      |          |              | Add New Mem | ber 🔤 Email  |

You will now need to contact the club that the Player is registered with. Advise them to logon to their Club Play Cricket site and view their 'Action Centre':

| Admin / Action Centre             |      |          |       |
|-----------------------------------|------|----------|-------|
| ACTION CENTRE                     |      | ADMIN NO | TICES |
| ACTION DESCRIPTION                | NUME | ER       | VIEW  |
| Player record request authorized  | 1    |          | 0     |
| Request to access player's record | 1    |          | 0     |

Against 'Request to access Player's record', have them click (0):

|                            |                                   |                                                | Requ                    | est to Acce             | ss Player's            | Record                        |                  |        |
|----------------------------|-----------------------------------|------------------------------------------------|-------------------------|-------------------------|------------------------|-------------------------------|------------------|--------|
|                            | The institutions                  | below have requested                           | d access to y           | our player's records so | that they can add then | n to their members databas    | ie.              | Back   |
|                            | Date                              | Player R                                       | equest Fror             | n Administrator         | Player Details         | Email Administrator           | Authorise        | Reject |
|                            | 30/07/2021                        | Match Admin                                    | сс                      |                         | ٩                      | 2                             | ~                | ×      |
| And then have them click ' | Author                            | ise':                                          |                         |                         |                        |                               |                  |        |
|                            | Author                            | ize Access                                     | Requ                    | lest                    |                        |                               |                  |        |
|                            | Do you wish to<br>player being re | remove Match Admin'<br>gistered by their new o | 's role(s) with<br>club | your site? You should ( | only remove league re  | gistrations if you have no ol | bjections to the | Back   |
|                            | Role                              |                                                | Status                  | Select for Removal      |                        |                               |                  |        |
|                            | Member Of                         | The Website                                    | Active                  | 0                       |                        |                               |                  |        |
|                            | Bassetlaw<br>League Pla           | & District Cricket Leagi<br>yer                | Active                  |                         |                        |                               |                  |        |
|                            |                                   |                                                |                         | Submit                  |                        |                               |                  |        |

Ensure that they have neither 'Member of the Website' and 'Bassetlaw & District Cricket League League Player' checked, and then have them click 'Submit':

| Reque     | st has been   | accepted.            |                          |                        |                               |           |        |
|-----------|---------------|----------------------|--------------------------|------------------------|-------------------------------|-----------|--------|
|           |               | Re                   | equest to A              | ccess Play             | /er's Record                  |           |        |
| The insti | tutions below | w have requested acc | ess to your player's rec | cords so that they can | add them to their members dat | abase.    | Back   |
| Date      | Player        | Request From         | Administrator            | Player Details         | Email Administrator           | Authorise | Reject |

They will then see that the request has been accepted.

Return to your 'Admin Centre' and click **(O)** next to 'Player record request authorized':

|          | Player record request authorized       1         Authorized Requests for Player Records         Add roles to add the player's record to your members database. If you have already created a record for the player, please select match to combine the records. Either action will close the request and remove it from your workflow         Player       Requested From       Match       Rele         Match Admin       Todwick CC       C       C | 0                                                 |                                      |                                                                                                    |       |
|----------|----------------------------------------------------------------------------------------------------|---------------------------------------------------|--------------------------------------|----------------------------------------------------------------------------------------------------|-------|
|          |                                                                                                    | ease select match to                              | Back                                 |                                                                                                    |       |
|          | Player                                                                                                    | Requested From                                    | Match                                | Roles                                                                                                    |       |
| Click T: | Match Admin                                                                                                    | Todwick CC                                        | 8                                    | T                                                                                                    |       |
|          | Roles for Match Admin                                                                                                    |                                                   |                                      | 1       Image: Control of the second second se |       |
|          | Web Roles Officials S                                                                                                    | Squad Players League Registered Players           | Messaging Groups                     |                                                                                                    |       |
|          |                                                                                                    | Status                                            | Start Date                           |                                                                                                    |       |
|          | Site Roles                                                                                                    |                                                   |                                      |                                                                                                    |       |
|          | Member Of The Website                                                                                                    | Registered (or linked) to the website in question | on.                                  |                                                                                                    |       |
|          | Administrator Role                                                                                                    | Administrator roles can only be assigned to re    | gistered users                       |                                                                                                    |       |
|          |                                                                                                    | 8                                                 | Cancel                               |                                                                                                    |       |
|          | if adding a player to be nomina programs.                                                                                                    | ated to a league you can use squad roles so th    | ey can be easily found in your membe | rs database and by sc                                                                                                    | oring |

Click 'League Registered Players':

| b Roles Officials Squad Players Loagu | e Registered Players Messaging C |                                                                                                |
|---------------------------------------|----------------------------------|------------------------------------------------------------------------------------------------|
| First name *                          | Match                            | Current Registrations                                                                          |
| Burname *                             | Admin                            | Player categories are defined by each league and are entered as part of the nomination process |
| Gender                                | ~                                | Name Category Matue                                                                            |
| Date of Sinth *                       | 0101/2007                        |                                                                                                |
| -                                     |                                  |                                                                                                |
|                                       |                                  |                                                                                                |
| Address -                             | Address1                         | Other Registrations                                                                            |
| Address2                              | Address 2                        | League Club Itatus                                                                             |
| Address3                              |                                  | Bassetaw & District Cricket League DC Active                                                   |
| Town/City                             | Town                             |                                                                                                |
| County                                | ~                                |                                                                                                |
| Postoode *                            | AA11AA                           | Update Photo                                                                                   |
| Home Telephone                        |                                  |                                                                                                |
| Work Telephone                        |                                  | Current picture                                                                                |
| Nobile Telephone                      |                                  |                                                                                                |
|                                       |                                  |                                                                                                |
| arent / Guardian Details              | Match Admin                      |                                                                                                |
| Free Address                          |                                  |                                                                                                |
|                                       |                                  |                                                                                                |
| formed little bas                     |                                  | totutu (                                                                                       |
| Pessport vise type                    | •                                | surgent restry is                                                                              |
| Bir                                   | Interference                     |                                                                                                |
| Piece of birth                        |                                  |                                                                                                |
| Data Last Enfared UK                  |                                  |                                                                                                |
| Planned date of entry to UK           | =                                |                                                                                                |
| Document Number                       |                                  |                                                                                                |
|                                       |                                  |                                                                                                |

The required fields of First name, Surname, Date of Birth are prefilled. In addition, Address, Postcode and Place of Birth should be pre-filled. If not, complete. The players existing registration at their club will be displayed under 'Other Registrations'.

Next to Bassetlaw & District Cricket League Registered Player, click 'Apply':

| Nomir                            | nate Match Admin for Bassetlaw & District Cricket League                                                                                                    | Cook |
|----------------------------------|----------------------------------------------------------------------------------------------------|------|
| Loan Player                      | No Vext                                                                                                    |      |
| Loan Expiry Date                 |                                                                                                    |      |
| The loan will automati<br>above. | cally expire the day after the date entered                                                                                                    |      |
| Player Category *                | ~                                                                                                    |      |
| Definition of Playe Category 1   | or Categories<br>A player qualified to play for England under the current ECB regulations.                                                                                                    |      |
| Category 2                       | Contracted Player :- A player (capped or uncapped) qualified to play for England under the current<br>ECB regulations and, currently, under contract to a First-Class County Club or MCC Young Cricketers.<br>For the purposes of clarification, a contracted player is one who has a current full playing contract, a<br>summer contract or a development (scholarship) contract but not an Academy contract (16-19 years)                                                                                       |      |
| Category 3                       | Overseas Player - A player not qualified to play for England under the current ECB regulations and is<br>not exempt.                                                                                                    |      |
|                                  | This category is only available for selection by your league                                                                                                    |      |
| Category 3 Exempt                | Overseas Player (exempt) - A player not qualified to play for England under current ECB regulations,<br>who is ordinarily resident in this country, and has been resident in this country for a period of 18<br>consecutive months, prior to the date of request for registration, and has not been out of the country for<br>more than 35 days, consecutively, or 70 days, in total, during the previous 24 months. Any<br>remuneration received from playing cricket must not be the main source of his income. |      |

### Complete the 'Player Category' field (usually 1), then click 'Next':

| Nominate Match Admin for Bassetlaw & District Cricket League               |                                                                    |                                                                              |                                                                                                    |                                                                                                    |  |  |
|----------------------------------------------------------------------------|--------------------------------------------------------------------|------------------------------------------------------------------------------|----------------------------------------------------------------------------------------------------|----------------------------------------------------------------------------------------------------|--|--|
| Player Transfers                                                           |                                                                    |                                                                              |                                                                                                    |                                                                                                    |  |  |
|                                                                            |                                                                    |                                                                              |                                                                                                    |                                                                                                    |  |  |
| Based on the player<br>Iready has a regist<br>Please select any of         | you are nomination<br>ration within the le<br>ther existing regist | ng and possible dupl<br>ague you are applyir<br>rations which should         | icate records selected, the player has the following and<br>g to it it will have been pre-selected as a player trans<br>be regarded as a player transfer as part of this nomi            | ctive league registrations. If the playe<br>sfer unless you select otherwise.<br>nation                   |  |  |
| Based on the player<br>Iready has a regist<br>Please select any of<br>Name | you are nominatin<br>ration within the le<br>ther existing regist  | ng and possible dupl<br>ague you are applyir<br>rations which should<br>Club | icate records selected, the player has the following an<br>ing to it it will have been pre-selected as a player trans<br>be regarded as a player transfer as part of this nomi<br>League | ctive league registrations. If the playe<br>fer unless you select otherwise.<br>nation<br>Player Transfer |  |  |

Click 'Next' (ensure the 'Player Transfer' box is checked (checked by default)):

Nominate Match Admin for Bassetlaw & District Cricket League

| Player Transfer                                                          |             |
|--------------------------------------------------------------------------|-------------|
| Is this player registering before the transfer deadline?                 |             |
| yes O no not applicable O                                                |             |
| Is this player eligible to be transferred?                               |             |
| yes O no O                                                               |             |
| Has the player been released by their previous club?                     |             |
| yes O no O                                                               |             |
| Is this player on a debtors list?                                        |             |
| yes O no O                                                               |             |
| Is this player currently on the Disciplinary List?                       |             |
| yes O no O                                                               |             |
| Do you wish to supply further information with this player's nomination? |             |
|                                                                          |             |
|                                                                          |             |
|                                                                          | Save Cancel |

Complete all the fields (usually 'yes', 'yes', 'yes', 'no', 'no'), enter any additional information if required, then click 'Save':

You are returned to the 'League Registered Players' tab with the notification that the nomination has been referred to the BDCL Play Cricket Administrators.

To assist in the speed which, the registration is accepted, re-contact the club that the Player is registered with and advise them to logon to their Club Play Cricket site and view their 'Action Centre':

| Admin / Action Centre              |      |             |     |
|------------------------------------|------|-------------|-----|
| ACTION CENTRE                      |      | ADMIN NOTIO | CES |
| ACTION DESCRIPTION                 | NUMB | ER VII      | EW  |
| Nominations involving your players | 1    | •           | Э   |

Click **O** next to 'Nominations involving your players':

| Nominating Club | League                              | View                                                          | Agree                                                              | Object                                                                                                    |
|-----------------|-------------------------------------|---------------------------------------------------------------|--------------------------------------------------------------------|----------------------------------------------------------------------------------------------------|
| сс              | Bassetlaw & District Cricket League | •                                                             | •                                                                  | ×                                                                                                    |
|                 | Nominating Club                     | Nominating Club League CC Bassetlaw & District Cricket League | Nominating Club League View CC Bassellaw & District Cricket League | Nominating Club         League         View         Agree           CC         Bassetlaw & District Cricket League                                                                                                    < |

And have them click 🖌

to Agree.

The BDCL Play Cricket Administrators will now accept the transfer.